## **Microsoft Office 2016 Installation Instructions**

All staff and students are entitled to use the Microsoft Office suite on personal computers, tablets and phones for free.

You can download and install Office on up to 5 devices, whether that be PC, Mac, tablet or phone.

Your licence will last for as long as you are a member of the University.

You will prompted from time to time to sign-in, just to check that you are still a member.

#### **STEP ONE:**

Go to the following web page https://login.microsoft.com/

#### **STEP TWO:**

You will be asked to enter your Hope Email Address

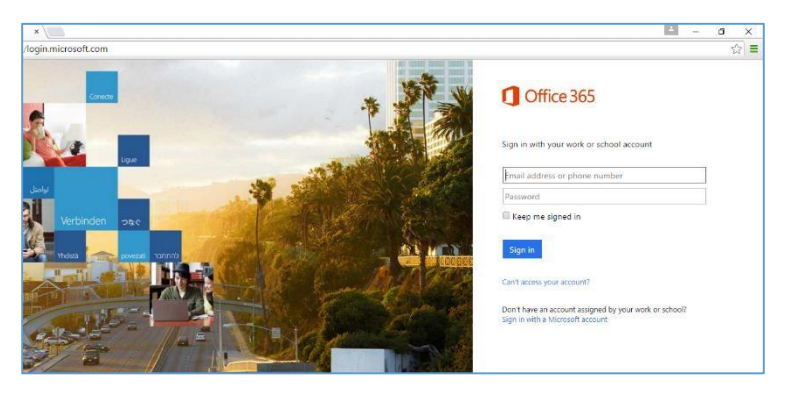

If you have previously linked your university email address to a Microsoft account, you may be asked to select the correct account.

Please choose "Work or school account"

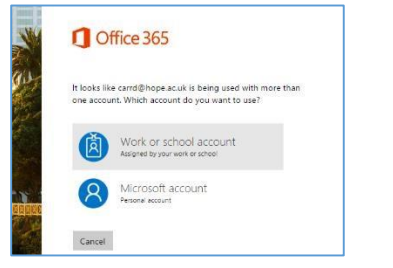

# **Microsoft Office 2016 Installation Instructions**

### **STEP THREE:**

You will then be redirected to log into Liverpool Hope with your username and password

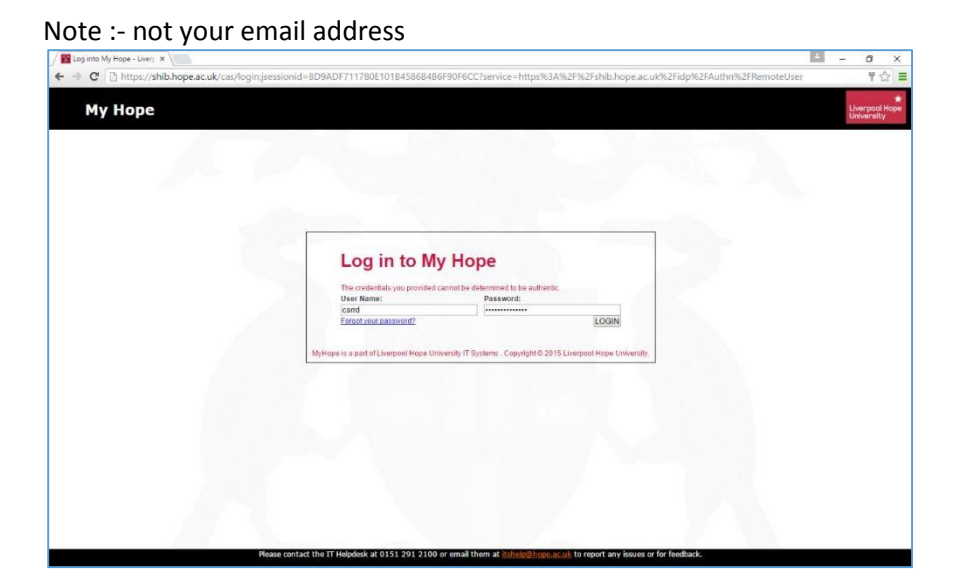

### **STEP FOUR**

You will now be prompted to install the software.

Please be aware of the tick boxes above the "*Install now*" box which will change your search engine and home page if left ticked.

Click on "*Install now*" and follow the on-screen prompts to complete the installation of Microsoft Office.

| / 1 Office 365 ×                                                                                                    |                                                                                                    | - 0 X                                                                                                    |
|----------------------------------------------------------------------------------------------------|----------------------------------------------------------------------------------------------------|----------------------------------------------------------------------------------------------------|
| Image: Constraint of the second second se |                                                                                                    | ¶ ∰ झ =<br>▲ ✿ ? DAMIAN CARR ~                                                                                                    |
| Hello, .                                                                                                    | Install Office on your PC<br>We Enterna Power Enterna<br>Gata Mact Spin too Office Son your Ace to instal.<br>Smarphone or tabled Get Office on your devices | Language: English Change<br>Make Bing your search englise<br>Make MON your broken Homspape<br>Agries to immed plane, finited. Owner, and Safari<br>Install now<br>Troublethoot installation |
|                                                                                                    | Collaborate with Office Online                                                                                                    | Charlotter Charlot                                                                                                    |
|                                                                                                    |                                                                                                    |                                                                                                    |